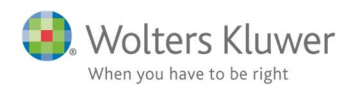

#### Oktober 2020

# ClientView – Aktivitet til Outlook kalender

#### Indhold

| 1 | Ser | nd Ak  | xtivitet til Outlook kalender   | 2  |
|---|-----|--------|---------------------------------|----|
| 2 | Brı | ıg eks | sport-knappen til Outlook       | .2 |
|   | 2.1 | Kra    | av                              | .2 |
|   | 2.2 | Akt    | tivitet                         | .3 |
|   | 2.3 | Eks    | sport fra Aktivitet til Outlook | .3 |
|   | 2.3 | .1     | Højreklik                       | .3 |
|   | 2.3 | .2     | Åbn og benyt Outlook ikonet     | .4 |
| 3 | Væ  | rd at  | vide                            | .5 |

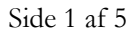

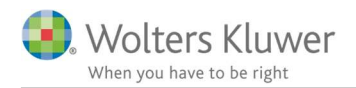

# 1 Send Aktivitet til Outlook kalender

Siden version 2020.1 har det været muligt at eksportere en aktivitet til Outlook kalender.

Aktiviteter er i bund og grund små huskesedler, som man kan sætte op i systemet. Man kan sågar sætte en udløbsdato/slutdato på og give den videre til en anden kollega via små notifikationer. Det er beskrevet i en anden vejledning.

Noget andet er, at man nemt kan eksportere en aktivitets indhold over i Outlook kalender. Dermed vil man kunne benytte Outlooks faciliteter til at dele kalender-aftaler og få reminders i Outlook.

Ideen er at man på en simpel måde kan "smide" en aktivitet fra ClientView til Outlook kalender.

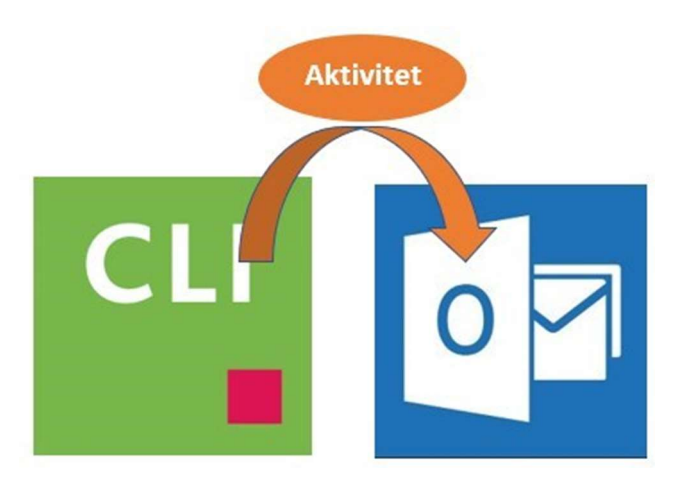

# 2 Brug eksport-knappen til Outlook

#### 2.1 Krav

Det kræver naturligvis, at man har Microsoft Outlook installeret. Udover det så kræver det ikke nogen særlig opsætning for at komme i gang med Aktivitet/Outlook funktionen.

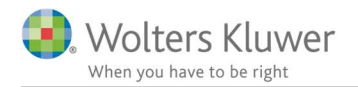

### 2.2 Aktivitet

En aktivitet på en kunde i ClientView kan oprettes/findes af flere veje. Når aktiviteten er oprettet vil den gemme sig på kunden under fanen Aktiviteter.

| Eksempel:             |              |               |           |           |             |             |           |
|-----------------------|--------------|---------------|-----------|-----------|-------------|-------------|-----------|
| Wolters H<br>70123456 | (luwer Danma | ark A/S (100  | 01) 🔘 🔴 🔿 |           | C           |             |           |
| Stamdata              | Virksomhed   | Roller        | Opgave    | Materiale | Aktiviteter | Correspond. | Aftaler D |
| Ny akt                | Vitet Vis k  | un ikke-udfør | te        |           |             |             | Bruge     |
| ▼ ■                   |              | Husk at kor   | ntakte    | 2         |             |             | Admin     |

### 2.3 Eksport fra Aktivitet til Outlook

Ved hjælp af at højreklikke på listen eller åbne aktiviteten kan eksporten udføres.

#### 2.3.1 Højreklik

| Stamdata   | Virkcombed    | Poller Opgave Materiale Aktiviteter Korrespon |  |  |  |  |  |
|------------|---------------|-----------------------------------------------|--|--|--|--|--|
| stamdata   | Virksomned    | Koller Opgave Materiale Aktiviteter Korrespol |  |  |  |  |  |
|            |               | •                                             |  |  |  |  |  |
|            |               |                                               |  |  |  |  |  |
| A Nhy alet | vitat da acar | have the second second                        |  |  |  |  |  |
| T INY akt  | Viter Vis     | KUN IKKE-UDTØRTE                              |  |  |  |  |  |
|            |               |                                               |  |  |  |  |  |
| 1          |               | Laboration (Contraction)                      |  |  |  |  |  |
| Lidfart    | Prioritet     | Overskrift                                    |  |  |  |  |  |
| Outpit     |               |                                               |  |  |  |  |  |
| Outpit     |               |                                               |  |  |  |  |  |
|            |               | Binte Click                                   |  |  |  |  |  |
|            |               | Right Click                                   |  |  |  |  |  |
|            |               | Right Click                                   |  |  |  |  |  |
|            |               | Right Click Husk at kontakt                   |  |  |  |  |  |
|            |               | Right Click                                   |  |  |  |  |  |

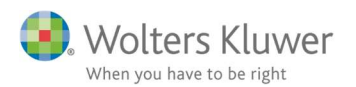

#### 2.3.2 Åbn og benyt Outlook ikonet

| Ændre aktivi | tet                                |                               |           | * |
|--------------|------------------------------------|-------------------------------|-----------|---|
|              |                                    |                               |           |   |
| Overskrift   | Husk at kontakte kunden            |                               |           |   |
| Brugere      | Vælg brugere                       | Q admin 🗙                     |           |   |
| Startdato    | 14-10-2020                         | Iutdato 🦉                     | Vælg dato |   |
| Status       | lkke påbegyndt                     | <ul> <li>Prioritet</li> </ul> | Normal    |   |
| Ryk kunden r | ned henblik på udarbejdelse af Års | afregnskab                    |           |   |
| Opret ny     | Kommunikation                      |                               |           |   |

I begge ovenstående tilfælde, så vil Outlook kalender blive åbnet med den samme information, som vi har fra aktiviteten. Titel, kundenavn, startdato og beskrivelse er kendt og bliver derfor sendt over i Outlook.

| 890                | $\downarrow \uparrow \downarrow$ | ÷              |                 |                |                |                      | Husk at kontal                       | kte kunden - Wolte         |
|--------------------|----------------------------------|----------------|-----------------|----------------|----------------|----------------------|--------------------------------------|----------------------------|
| Filer Aft          | tale Planla                      | ægningsass     | istent I        | ndsæt          | Formatér tekst | Genner               | nse Hjælp                            | ♀ Fortæl                   |
| ∭ ∉Ka<br>Slet →Vie | llender<br>deresend ~            | Skype-<br>møde | Online-<br>møde | Teams-<br>møde | Nødenoter      | Inviter<br>deltagere | Vis som:<br>Q. Påmindelse:           | Optaget ~<br>15 minutter ~ |
| Handli             | inger                            | Skype-møde     | TeamViewer      | Teams-mø       | de Mødenoter   | Deltagere            |                                      | Indstillinger              |
| Gem og<br>luk      | Titel<br>Starttidspun            | Husk           | at <u>kont</u>  | akte kur       | nden - Wolt    | ters Kluw            | ver Danmar<br>dagen 🗌 🍥 <sup>-</sup> | CA/S<br>īdszoner           |
|                    | Sluttidspunk                     | t on 14        | 4-10-2020       |                | 09:00 👻        | Gør ti               | il gentagelse                        |                            |
| Ryk kunden i       | Sted                             |                | lelse af Års    | afregnskal     |                |                      |                                      |                            |
| Nyk kulldelli      |                                  | ou uuarbeje    |                 | un conskar     |                |                      |                                      |                            |

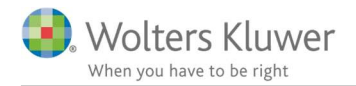

Inden man gemmer og lukker Outlook kalender-aftalen kan man benytte sig af Outlook faciliteter, såsom at invitere andre til aftalen, sætte påmindelse på, sætte vigtighed på osv.

# 3 Værd at vide

- Der er IKKE nogen synkronisering mellem ClientView og Outlook. Hvis man senere ændrer aktiviteten i ClientView eller man senere ændrer Outlook kalenderaftalen, så bliver det ikke synkroniseret mellem de to programmer.
- Som udgangspunkt vil ClientView altid foreslå den angivne startdato. Dog er der den undtagelse at en kalender-aftale aldrig vil få en dato tidligere end i dag.
- Da der ikke på aktiviteten er angivet tidsinterval (man kan ikke), så vil den altid som udgangspunkt foreslå fra 8.00-9.00.